### Notice of AGM

### JINDAL STAINLESS LIMITED

(CIN: L26922HR1980PLC010901) Regd. Office: O.P. Jindal Marg, Hisar – 125 005 (Haryana), India Phone No. (01662) 222471-83 Email Id.: investorcare@jindalstainless.com Corporate Office: Jindal Centre, 12, Bhikaiji Cama Place, New Delhi – 110 066 Phone No.: (011) 26188345-60, 41462000

**NOTICE** is hereby given that the **44<sup>th</sup> Annual General Meeting ("AGM")** of Members of Jindal Stainless Limited will be held on Tuesday, the 10<sup>th</sup> day of September, 2024 at 12 Noon. through Video Conferencing ("VC") / Other Audio Visual Means ("OAVM") to transact the following business:

### **ORDINARY BUSINESS:**

- 1. To receive, consider and adopt:
  - a. the audited standalone financial statements of the Company for the financial year ended on March 31, 2024, together with the Reports of Board of Directors and Auditors thereon; and
  - the audited consolidated financial statements of the Company for the financial year ended on March 31, 2024 together with the Report of the Auditors thereon.
- 2. To declare final dividend of INR 2 per equity share of face value of INR 2 each for the financial year ended March 31, 2024.
- To appoint a Director in place of Mr. Abhyuday Jindal, Managing Director (DIN: 07290474), who retires by rotation in terms of the provisions of Section 152(6) of the Companies Act, 2013 and being eligible, offers himself for re-appointment.
- To appoint a Director in place of Mr. Anurag Mantri, Executive Director & Group Chief Financial Officer (DIN: 05326463), who retires by rotation in terms of the provisions of Section 152(6) of the Companies Act, 2013 and being eligible, offers himself for reappointment.

Registered Office: O.P. Jindal Marg Hisar – 125005, Haryana. Date: August 6, 2024

#### **SPECIAL BUSINESS:**

### AS AN ORDINARY RESOLUTION:

To consider and if thought fit, to pass, the following resolution:

5. RATIFICATION OF REMUNERATION TO BE PAID TO M/S RAMANATH IYER & CO., COST ACCOUNTANTS, AS COST AUDITORS OF THE COMPANY, FOR THE FINANCIAL YEAR 2024-25

"RESOLVED THAT pursuant to the provisions of Section 148 and all other applicable provisions, if any, of the Companies Act, 2013 read with the Companies (Cost Records and Audit) Rules, 2014 and Rule 14 of the Companies (Audit and Auditors) Rules, 2014, as amended from time to time, the remuneration of INR 4,31,200/- (Rupees Four Lakh Thirty One Thousand Two Hundred only) (excluding reimbursement for direct and allocated expenses incurred in connection with the performance of the services on actual basis and applicable taxes) as fixed by the Board of Directors of the Company, payable to M/s Ramanath lyer & Co., (Firm Registration No. 000019), Cost Accountants, as Cost Auditors, appointed by the Board of Directors of the Company upon the recommendation of the Audit Committee for conducting audit of cost accounting records of the Company for the Financial Year 2024-25, be and is hereby ratified;

**RESOLVED FURTHER THAT** the Board of Directors of the Company be and is hereby authorised to do all acts, deeds, matters and things as may be deemed necessary to give effect to this resolution."

> By order of the Board For Jindal Stainless Limited

Navneet Raghuvanshi Head Legal & Company Secretary Membership No. A14657

#### **NOTES:**

The Ministry of Corporate Affairs ("MCA") has vide its 1. circular dated April 8, 2020 read with circulars dated April 13, 2020, May 5, 2020, June 15, 2020, September 28, 2020, January 13, 2021, December 14, 2021, May 5, 2022, December 28, 2022, September 25, 2023 and all other relevant circulars (collectively referred to as "MCA Circulars") permitted the holding of the Annual General Meeting ("AGM") through VC / OAVM Facility, without the physical presence of the Members at a common venue. In compliance with the provisions of the Companies Act, 2013 ("the Act"), SEBI (Listing Obligations and Disclosure Requirements) Regulations, 2015 ("SEBI Listing Regulations"), MCA Circulars and circulars dated May 12, 2020 read with January 15, 2021, May 13, 2022, January 05, 2023 and October 7, 2023 issued by the Securities and Exchange Board of India ("SEBI Circulars"), the 44th AGM of the Company is being held through VC / OAVM Facility. The detailed procedure for participating in the meeting through VC/ OAVM Facility is mentioned hereunder in this notice. The deemed venue for the 44th AGM shall be the Registered Office of the Company.

In terms of the MCA Circulars and SEBI Circulars, the Notice of the 44<sup>th</sup> AGM will be available on the website of the Company at <u>https://www.jindalstainless.com</u> on the website of BSE Limited at <u>https://www.bseindia.</u> <u>com</u> and National Stock Exchange of India Limited at <u>https://www.nseindia.com</u> and also on the website of Link Intime India Private Limited, at <u>https://instavote.</u> <u>linkintime.co.in/</u>

- 2. Pursuant to the provisions of the Act, a Member entitled to attend and vote at the AGM is entitled to appoint a proxy to attend and vote on his/her behalf and the proxy need not be a Member of the Company. Since this AGM is being held pursuant to the MCA Circulars and SEBI Circulars through VC / OAVM Facility, physical attendance of Members has been dispensed with. Accordingly, the facility for appointment of proxies by the Members will not be available for the 44<sup>th</sup> AGM of the Company and therefore the Proxy Form and Attendance Slip are not annexed to this Notice.
- Attendance of the Members of the Company, participating in the 44<sup>th</sup> AGM through VC / OAVM Facility will be counted for the purpose of reckoning the quorum under section 103 of the Act.
- 4. Pursuant to the provisions of Section 108 of the Act read with Rule 20 of the Companies (Management and Administration) Rules, 2014 (as amended), Secretarial Standard on General Meetings (SS-2) issued by The Institute of Company Secretaries of India ("ICSI") and Regulation 44 of SEBI Listing Regulations read with

MCA Circulars and SEBI Circulars, the Company is providing remote e-Voting facility to its Members in respect of the business to be transacted at the 44<sup>th</sup> AGM and facility for those Members participating in the 44<sup>th</sup> AGM to cast vote through e-Voting system during the 44<sup>th</sup> AGM. Link Intime India Private Limited ("Link Intime/Registrar") will be providing facility for voting through remote e-Voting, for participation in the 44<sup>th</sup> AGM through VC/OAVM Facility and e-Voting during the 44<sup>th</sup> AGM.

- 5. The relevant details of the persons seeking reappointment as Director under Item No. 3 and 4 of the Notice, as required under Regulation 36(3) of the SEBI Listing Regulations and Secretarial Standard on General Meetings ("SS-2") issued by The Institute of the Company Secretaries of India are also attached. The Company has received relevant disclosure(s) from the Director(s) seeking re-appointment.
- 6. An Explanatory Statement pursuant to Section 102 of the Act relating to business under Item no. 5 to be transacted at the meeting is annexed hereto.
- 7. The Register of Member and Share Transfer Books will remain closed on Wednesday, September 4, 2024 for the purpose of 44<sup>th</sup> AGM. The Record date fixed for determining entitlement of Members to pay the final dividend is Friday, August 30, 2024. If dividend on Equity Shares, as recommended by the Board, is approved at the AGM, the payment of such dividend will be made, subject to deduction of tax at source ("TDS"), on or before October 9, 2024 as under:
  - i. In respect of equity shares held in electronic form: To those members whose names appear as beneficial owners in the statement of beneficial ownership furnished by the Depositories for this purpose as at the end of business hours on August 30, 2024.
  - ii. In respect of equity share held in physical form: To all Members, whose names are on the Company's Register of Members, after giving effect to valid transmission and transposition requests lodged with the Company / Registrar and Transfer Agent, as on the close of business hours on August 30, 2024.
- 8. In accordance with the provisions of the Income Tax Act, 1961 as amended by and read with the provisions of the Finance Act, 2020, dividend income will be taxable in the hands of shareholders w.e.f. April 1, 2020 and the Company is required to deduct tax at source from dividend paid to shareholders at the rates prescribed under the Act. For the prescribed rates for various categories, the shareholders are requested to refer to the Income Tax Act, 1961. The shareholders are

requested to update their Permanent Account Number (PAN) with the Company/ Registrar and Transfer Agent (RTA) (in case of shares held in physical mode) and depositories (in case of shares held in demat mode).

A Resident individual shareholder with PAN and who is not liable to pay income tax can submit a yearly declaration in Form No. 15G/15H, to avail the benefit of non-deduction of tax at source to the Registrar and Transfer Agent latest by September 2, 2024. Shareholders are requested to note that in case their PAN is not registered, the tax will be deducted at a higher rate. Non-resident shareholders can avail beneficial rates under tax treaty between India and their country of residence, subject to providing necessary documents i.e. No Permanent Establishment and Beneficial Ownership Declaration, Tax Residency Certificate, any other document which may be required to avail the tax treaty benefits to the Registrar and Transfer Agent. The aforesaid declarations and documents need to be submitted by the shareholders latest by September 2, 2024. Incomplete and/or unsigned forms and declarations will not be considered by the Company.

To enable us to determine the appropriate TDS / withholding tax rate applicability, the aforementioned documents are required to be uploaded with the Registrar and Transfer Agent viz. Link Intime India Private Limited ("RTA") at <a href="https://liplweb.linkintime.co.in/formsreg/submission-of-form-15g-15h.html">https://liplweb.linkintime.co.in/formsreg/submission-of-form-15g-15h.html</a>

For all self-attested documents, shareholders must mention on the document "certified true copy of the original". For all documents being submitted by the shareholder, the shareholder undertakes to send the original document(s) on the request by the company.

In case tax on dividend is deducted at a higher rate in the absence of receipt of the aforementioned details/ documents on time, you would still have an option of claiming refund of the higher tax paid at the time of filing your income tax return, if eligible. No claim shall lie against the Company for such taxes deducted.

Copies of the TDS certificate will be emailed to you at your registered email ID in due course, post payment of dividend after filling of TDS return. Shareholders will be able to see the credit of TDS in Form 26AS, wherever PAN is available which can be downloaded from their e-filing account at https://incometaxindiaefiling.gov.in.

This Communication is not exhaustive and does not purport to be a complete analysis or listing of all potential tax compliances and consequences in the matter of dividend payment. Shareholders should consult their tax advisors for requisite action to be taken by them. Any communication/document as stated aforesaid received after September 2, 2024 shall not be considered for the purpose of tax deduction. In case of any query regarding this, you may contact to Registrar and Transfer Agent viz. Link Intime India Private Limited, Mr. Swapan Kumar Naskar, Associate Vice President & Head (North India) at the designated email ID: swapann@linkintime.co.in or contact at 011-49411000

- 9. In terms of the Securities and Exchange Board of India (Listing Obligations and Disclosure Requirements) Regulations, 2015 ('SEBI Listing Regulations'), it is mandatory for the company to print the bank account details of the investors in dividend payment instrument. Hence, you are requested to register/update your correct bank account details with the Company/RTA/ Depository Participant, as the case may be.
- 10. The Securities and Exchange Board of India ('SEBI') has mandated submission of Permanent Account Number ('PAN') by every participant in securities market. Members holding shares in electronic form are, therefore, requested to submit the PAN to their Depository Participants with whom they are maintaining their demat accounts. Members holding shares in physical form are requested to submit their PAN details to the Registrar and Transfer Agent of the Company.
- 11. SEBI vide its circular dated 31<sup>st</sup> July, 2023 has established a common Online Dispute Resolution Portal ("ODR Portal") for resolution of disputes arising in the Indian Securities Market. In accordance with the said circular, Members, after exhausting the option to resolve their grievances with the RTA / Company directly and through the existing SCORES platform, can initiate dispute resolution through the ODR Portal. The ODR portal can be accessed through the Company's website <u>https://www.jindalstainless.com/</u> investors/
- 12. As per Regulation 40 of SEBI Listing Regulations, securities of listed companies can be transferred only in dematerialised form and transmission or transposition of securities held in physical or dematerialised form shall be effected only in dematerialised form. Members holding shares of the Company in physical form are requested to consider converting their holdings to dematerialised form. Members can contact the Company or Link Intime for the same. Further, Members may please note that SEBI, vide its Circular dated January 25, 2022, mandated the listed companies to issue securities in demat form only, while processing any service request(s) related to issue of duplicate securities certificate; claim from Unclaimed Suspense Account; renewal/exchange of securities certificate; endorsement; sub-division/splitting of securities certificate; consolidation of securities certificates/

folios; transmission and transposition. Accordingly, Members are requested to make service requests by submitting a duly filled and signed Form ISR – 4, the format of which is available on the website of the Company at www.jindalstainless.com.

- 13. Pursuant to the MCA Circulars and SEBI Circulars, the Notice of the 44th AGM and the Annual Report for the financial year 2023-24 including therein the Audited Financial Statements for financial year ended on March 31, 2024, are being sent only by email to the Members. Members who have not registered their email addresses with the Company or with their respective Depository Participant(s) and who wish to receive the Notice of the 44th AGM and the Annual Report for the financial year 2023-24 including therein the Audited Financial Statements for financial year ended on March 31, 2024 and all other communication sent by the Company, from time to time, can now register for the same by submitting a duly filled-in request form mentioning their folio number, complete address, email address to be registered along with scanned self-attested copy of the PAN Card and any document (such as Driving License, Passport, Bank Statement, Aadhaar Card) supporting the registered address of the Member, by email to the Company / Registrar. Members holding shares in demat form are requested to register their email addresses with their Depository Participant(s) only.
- 14. The voting rights of Members shall be in proportion to their share of the paid-up equity share capital and as per the Register of Members of the Company as on the cut-off date i.e. 3<sup>rd</sup> September, 2024. A person who is not a Member as on the cut-off date should treat this Notice for information purpose only.
- 15. In case of joint holders attending the Meeting, only the Member whose name appears first will be entitled to vote.

 Since 44<sup>th</sup> AGM of the Company will be held through VC/OAVM Facility, therefore Route Map is not annexed to this Notice.

### EXPLANATORY STATEMENT PURSUANT TO SECTION 102 OF THE COMPANIES ACT, 2013 ITEM NO. 5

In terms of the provisions of Section 148 of the Companies Act, 2013 ("the Act") read with the Companies (Audit and Auditors) Rules, 2014, as amended from time to time, the Company is required to undertake the audit of its cost records for the products covered under the Companies (Cost Records and Audit) Rules, 2014, to be conducted by a Cost Accountant in practice.

The Board of Directors of the Company, in its meeting held on May 15, 2024, on the basis of recommendation of the Audit Committee had appointed M/s. Ramanath lyer & Co., Cost Accountants, as Cost Auditors to conduct audit of cost records of the Company for the financial year 2024-25 and subject to ratification by the members, fixed their remuneration at INR 4,31,200/- (Rupees Four Lakh Thirty One Thousand Two Hundred only), which shall exclude reimbursement for direct and allocated expenses incurred in connection with the performance of the services on actual basis and applicable taxes.

Pursuant to Section 148 of the Act read with the Companies (Cost Records and Audit) Rules, 2014 and Rule 14 of the Companies (Audit and Auditors) Rules, 2014, the remuneration payable to Cost Auditors should be ratified by the Shareholders of the Company.

Your Directors recommend passing of the resolution as set out at item no. 5 of this notice as an ordinary resolution for your approval.

None of the Directors, Key Managerial Personnel(s) of the Company or their relatives is, in any way, concerned or interested, financially or otherwise in the said resolution.

Registered Office: O.P. Jindal Marg Hisar – 125005, Haryana. Date: August 6, 2024 By order of the Board For Jindal Stainless Limited

Navneet Raghuvanshi Head Legal & Company Secretary Membership No. A14657

### **ADDITIONAL INFORMATION**

Additional information pursuant to Regulation 36(3) of the SEBI (Listing Obligations and Disclosure Requirements) Regulations, 2015 and Secretarial Standard - 2 issued by the Institute of Company Secretaries of India for item nos. 3 and 4 is as under:

Brief profile and details of Mr. Abhyuday Jindal, Managing Director and Mr. Anurag Mantri, Executive Director & Group Chief Financial Officer who are liable to retire by rotation and eligible for re-appointment, are as under:

| Name of Director | Mr. Abhyuday Jindal                                                                                                    | Mr. Anurag Mantri                                                                                                    |
|------------------|----------------------------------------------------------------------------------------------------|----------------------------------------------------------------------------------------------------|
| DIN              | 07290474                                                                                                    | 05326463                                                                                                    |
| Brief Resume     | A Boston University graduate in Economics and<br>Business Management, Mr Abhyuday Jindal has wide-<br>ranging experience in project management, supply<br>chain systems, and strategic and general management.<br>Currently, he is the Managing Director of Jindal<br>Stainless. Striving to forge stronger and wider public-<br>private partnerships, he also serves as the Co-Chair<br>of FICCI's Steel Committee, the Vice President of the<br>Indian Chamber of Commerce, and the Co-Chair of CII's<br>Advisory Council of the Corrosion Management Division. | A business strategy and finance<br>professional, Mr Anurag Mantri has over<br>three decades of experience across<br>versatile industries. He has consistent<br>track record in exponential enterprise<br>value creation, driving profitable growth<br>with best-in-class corporate governance<br>and investor relations across various<br>industry sectors. With experience<br>cutting across industries such as oil and                                                                                                    |
|                  | Mr Jindal started his career with the JSW Group. There,<br>he played a prominent role in the stake acquisition of Ispat<br>Industries and the post-acquisition integration of JSW<br>and Ispat. He then moved on to the Boston Consulting<br>Group, where he managed project consultancy for<br>diverse industries, including cement, steel, wind                                                                                                    | gas, IT services, renewables, metals,<br>infrastructure, financial services, and<br>management consultancy, his prudence<br>in financial practices and business<br>processes, with special focus on ESG<br>goals, makes him a true industry leader.                                                                                                    |
|                  | turbines, and auto components. Having gained a deep<br>understanding of the industrial manufacturing arena, Mr<br>Jindal joined the USD 4.70 billion (as of May '24) Jindal<br>Stainless consortia.                                                                                                    | Before joining Jindal Stainless as CFO,<br>Mr Mantri served in numerous leadership<br>roles. His passion for excellence and in-<br>depth understanding of corporate finance                                                                                                    |
|                  | Driven by the ambition to go beyond the ordinary, Mr<br>Jindal helped the Company make concerted efforts<br>to improve supply chain and operational efficiencies.<br>Today, he is shaping Jindal Stainless into a far more<br>dynamic, responsive, predictive, and solution-based<br>organisation. As a leader in the nation's stainless steel<br>landscape, Mr Jindal has explored and unlocked new<br>avenues for providing stainless solutions to stakeholders                                                                                                 | has contributed significantly to the fiscal<br>fine-tuning of renowned organisations like<br>Schneider, Cairn, SRF, HCL Technologies<br>to L&T. Through his business acumen<br>and governance standards, Mr Mantri<br>has been instrumental in driving a nearly<br>three to five-fold jump in the valuations of<br>organisations during his tenures.<br>Having worked in diverse organisational<br>settings, from startups to MNCs and<br>everything in between, Mr Mantri<br>embodies flexibility in methodology and a<br>firm conviction in accomplishing business<br>goals. |
|                  | with a vision towards sustainability and improving lives.<br>Helmed by him, the organisation has built uncontested<br>market leadership and made forays into new fields.<br>Under his stewardship, the company bolstered its<br>unique competitive advantage in manufacturing special<br>stainless steel grades for nuclear and defence sectors.                                                                                                    |                                                                                                    |
|                  | With a strong belief in an Aatmanirbhar Bharat,<br>Mr Jindal's community-centric transformational<br>approach has led to the development and sustenance<br>of several empowerment initiatives in and around Jindal<br>Stainless' production facilities. He personifies open<br>and participative management, a consistent culture of<br>dialogue and feedback, and a relentless march towards<br>progress.                                                                                                    |                                                                                                    |
| Date of Birth    | April 4, 1989 (35 Years)                                                                                                    | December 16, 1971 (52 years)                                                                                                    |
| (Age in years)   |                                                                                                    |                                                                                                    |
| Qualification    | Boston University graduate in Economics and Business Management.                                                                                                    | Chartered Accountant                                                                                                    |

| Name of Director                                                                    | Mr. Abhyuday Jindal                                                                                                    | Mr. Anurag Mantri                                                                                                    |
|-------------------------------------------------------------------------------------|----------------------------------------------------------------------------------------------------|----------------------------------------------------------------------------------------------------|
| Experience and<br>expertise in specific<br>functional area                          | Mr Abhyuday Jindal has wide-ranging experience<br>in project management, supply chain systems, and<br>strategic and general management.                                                                                                    | Mr Anurag Mantri has over three<br>decades of experience across versatile<br>industries. He has consistent track<br>record in exponential enterprise value<br>creation, driving profitable growth with<br>best-in-class corporate governance and<br>investor relations across various industry<br>sectors. With experience cutting across<br>industries such as oil and gas, IT services,<br>renewables, metals, infrastructure,<br>financial services, and management<br>consultancy, his prudence in financial<br>practices and business processes, with<br>special focus on ESG goals, makes him a<br>true industry leader. |
| Terms and conditions<br>of appointment                                              | The present resolution seeks approval of the Members<br>for re-appointment of Mr. Abhyuday Jindal, Managing<br>Director as a Director liable to retire by rotation. Please<br>note that the terms and conditions of appointment of<br>Mr. Abhyuday Jindal as Managing Director have been<br>approved by the members on 30 June, 2023 through<br>Postal Ballot. | The present resolution seeks approval<br>of the Members for re-appointment of<br>Mr. Anurag Mantri as a Director liable to<br>retire by rotation. Please note that the<br>terms and conditions of appointment of<br>Mr. Anurag Mantri, Executive Director &<br>Group CFO have been approved by the<br>members in their Extra-Ordinary General<br>Meeting held on April 20, 2023.                                                                                                    |
| Details of<br>remuneration to<br>be sought and<br>remuneration last<br>drawn        | The resolution to this notice of AGM is with regard to re-<br>appointment of Mr. Abhyuday Jindal, Managing Director<br>of the Company, as director liable to retire by rotation,<br>in terms of Section 152 (6) of the Companies Act, 2013.<br>During financial year 2023-24, remuneration of ~INR<br>28.03 crore was paid to Mr. Abhyuday Jindal.             | The resolution to this notice of AGM is<br>with regard to re-appointment of Mr.<br>Anurag Mantri, Whole-time Director of the<br>Company, as director liable to retire by<br>rotation, in terms of Section 152 (6) of the<br>Companies Act, 2013. During financial<br>year 2023-24, remuneration of ~ INR 3.33<br>crore was paid to Mr. Anurag Mantri.                                                                                                    |
| Date on which first appointed on the                                                | August 9, 2017<br>(appointed as Non-Executive Vice-Chairman)                                                                                                    | January 23, 2023                                                                                                    |
| Board<br>Details of<br>shareholding in the<br>Company as on June<br>30, 2024        | 2,51,23,967 equity shares of face value of INR 2/- each                                                                                                    | 56,880 Equity Shares                                                                                                    |
| Relationship with<br>other Directors/Key<br>Managerial Personnel<br>("KMP")(if any) | Mr. Abhyuday Jindal is the son of Mr. Ratan Jindal,<br>Chairman and Managing Director of the Company. He is<br>not related to any other Director/ KMP                                                                                                    | Mr. Anurag Mantri is not related to any other Director or KMP of the Company.                                                                                                    |
| Number of Board<br>Meetings attended<br>during the year<br>2023-24                  | 6 (Six)                                                                                                    | 7 (Seven)                                                                                                    |

| Name of Director                                                                               | Mr. Abhyuday Jindal                                                                                                    | Mr. Anurag Mantri         |
|------------------------------------------------------------------------------------------------|----------------------------------------------------------------------------------------------------|---------------------------|
| Details of                                                                                     | Directorship:                                                                                                    | Directorship: Nil         |
| Directorships                                                                                  | Jindal Defence Trading Private Limited                                                                                                    | Committee Membership: NIL |
| Committee<br>Chairmanship and<br>Memberships in<br>companies (As on<br>March 31, 2024)         | Committee Membership: NIL                                                                                                    |                           |
| Name of listed<br>entities from which<br>the person has<br>resigned in the past<br>three years | Ceased to be Non-Executive Non-Independent Director<br>of Shalimar Paints Limited with effect from close of<br>business hours of July 15, 2024. | Nil                       |

Registered Office: O.P. Jindal Marg Hisar – 125005, Haryana. Date: August 6, 2024

### By order of the Board For **Jindal Stainless Limited**

Navneet Raghuvanshi Head Legal & Company Secretary Membership No. A14657

### **INSTRUCTIONS FOR E-VOTING:**

Pursuant to Section 108 of the Companies Act, 2013 read with the Companies (Management and Administration) Rules, 2014 and as amended, the Company is pleased to provide remote e-voting facility to enable the Members to cast their votes electronically on the resolutions mentioned in the Notice of the 44<sup>th</sup> AGM of the Company to be held on September 10, 2024. The Company has appointed Mr. Kamal Gupta, Advocate, as the Scrutinizer for conducting the remote e-voting process and e-voting during the AGM in a fair and transparent manner. The list of shareholders/ beneficial owners shall be reckoned on the equity shares as on September 03, 2024.

The Member(s) requiring any assistance with regard to use of technology for remote e-voting or at any time before or during the 44<sup>th</sup> AGM (including e-voting in the 44<sup>th</sup> AGM) may contact Mr. Swapan Kumar Naskar, Associate Vice President & Head (North India) at the designated email ID: swapann@linkintime.co.in or contact at 011- 49411000. The remote e-voting period will commence on September 07, 2024 at 9.00 a.m. (IST) and ends on September 09, 2024 at 5.00 p.m. (IST). During this period, shareholders of the Company, holding shares either in physical form or in dematerialized form, as on the cut-off date September 03, 2024, may cast their vote electronically. The remote evoting module shall be disabled by Link Intime India Private Limited ("Link Intime") for voting thereafter. Once the vote on a resolution is cast by a Member, whether partially or otherwise, it shall not be allowed to change subsequently. Voting has to be done for each item of the Notice separately. In case you do not desire to cast your vote on any specific item, it will be treated as "ABSTAINED". Members who have already voted prior to the meeting date would not be entitled to vote during the meeting.

#### Remote e-voting Instructions for shareholders:

As per the SEBI circular dated December 9, 2020, individual shareholders holding securities in demat mode can register directly with the depository or will have the option of accessing various ESP portals directly from their demat accounts.

Login method for Individual shareholders holding securities in demat mode is given below:

Individual Shareholders holding securities in demat mode with NSDL

#### **METHOD 1 - If registered with NSDL IDeAS facility**

Users who have registered for NSDL IDeAS facility:

- a) Visit URL: <u>https://eservices.nsdl.com</u> and click on "Beneficial Owner" icon under "Login".
- b) Enter user id and password. Post successful authentication, click on "Access to e-voting".

c) Click on "LINKINTIME" or "evoting link displayed alongside Company's Name" and you will be redirected to Link Intime InstaVote website for casting the vote during the remote e-voting period.

### OR

User who have not registered for NSDL IDeAS facility:

- a) To register, visit URL: <u>https://eservices.nsdl.com</u> and select "Register Online for IDeAS Portal" or click on <u>https://eservices.nsdl.com/SecureWeb/</u> IdeasDirectReg.jsp "
- b) Proceed with updating the required fields.
- Post registration, user will be provided with Login ID and password.
- d) After successful login, click on "Access to e-voting".
- e) Click on "LINKINTIME" or "evoting link displayed alongside Company's Name" and you will be redirected to Link Intime InstaVote website for casting the vote during the remote e-voting period.

# METHOD 2 - By directly visiting the e-voting website of NSDL:

- a) Visit URL: https://www.evoting.nsdl.com/
- b) Click on the "Login" tab available under 'Shareholder/ Member' section.
- c) Enter User ID (i.e., your sixteen-digit demat account number held with NSDL), Password/OTP and a Verification Code as shown on the screen.
- Post successful authentication, you will be re-directed to NSDL depository website wherein you can see "Access to e-voting".
- e) Click on "LINKINTIME" or "evoting link displayed alongside Company's Name" and you will be redirected to Link Intime InstaVote website for casting the vote during the remote e-voting period.

# Individual Shareholders holding securities in demat mode with CDSL:

#### METHOD 1 – If registered with CDSL Easi/Easiest facility

Users who have registered for CDSL Easi/Easiest facility.

- a) Visit URL: <u>https://web.cdslindia.com/myeasitoken/</u> home/login or www.cdslindia.com.
- b) Click on New System Myeasi

- c) Login with user id and password
- After successful login, user will be able to see e-voting menu. The menu will have links of e-voting service providers i.e., LINKINTIME, for voting during the remote e-voting period.
- e) Click on "LINKINTIME" or "evoting link displayed alongside Company's Name" and you will be redirected to Link Intime InstaVote website for casting the vote during the remote e-voting period.

#### OR

## Users who have not registered for CDSL Easi/Easiest facility.

- a) To register, visit URL: <u>https://web.cdslindia.com/</u> myeasitoken/Registration/EasiRegistration
- b) Proceed with updating the required fields.
- c) Post registration, user will be provided Login ID and password.
- d) After successful login, user able to see e-voting menu.
- e) Click on "LINKINTIME" or "evoting link displayed alongside Company's Name" and you will be redirected to Link Intime InstaVote website for casting the vote during the remote e-voting period.

## METHOD 2 - By directly visiting the e-voting website of CDSL.

- a) Visit URL: https://www.cdslindia.com/
- b) Go to e-voting tab.
- c) Enter Demat Account Number (BO ID) and PAN No. and click on "Submit".
- System will authenticate the user by sending OTP on registered Mobile and Email as recorded in Demat Account
- e) After successful authentication, click on "LINKINTIME" or "evoting link displayed alongside Company's Name" and you will be redirected to Link Intime InstaVote website for casting the vote during the remote e-voting period.

## Individual Shareholders holding securities in demat mode with Depository Participant:

Individual shareholders can also login using the login credentials of your demat account through your depository participant registered with NSDL/CDSL for e-voting facility.

- a) Login to DP website
- b) After Successful login, members shall navigate through "e-voting" tab under Stocks option.

- c) Click on e-voting option, members will be redirected to NSDL/CDSL Depository site after successful authentication, wherein you can see e-voting menu.
- After successful authentication, click on "LINKINTIME" or "evoting link displayed alongside Company's Name" and you will be redirected to Link Intime InstaVote website for casting the vote during the remote e-voting period.

### Login method for Individual shareholders holding securities in physical form/ Non-Individual Shareholders holding securities in demat mode is given below:

Individual Shareholders of the company, holding shares in physical form / Non-Individual Shareholders holding securities in demat mode as on the cut-off date for e-voting may register for e-Voting facility of Link Intime as under:

- 1. Visit URL: https://instavote.linkintime.co.in
- 2. Click on "Sign Up" under 'SHARE HOLDER' tab and register with your following details: -
  - A. User ID:

Shareholders holding shares in physical form shall provide Event No + Folio Number registered with the Company. Shareholders holding shares in NSDL demat account shall provide 8 Character DP ID followed by 8 Digit Client ID; Shareholders holding shares in CDSL demat account shall provide 16 Digit Beneficiary ID.

- B. PAN: Enter your 10-digit Permanent Account Number (PAN) (Shareholders who have not updated their PAN with the Depository Participant (DP)/ Company shall use the sequence number provided to you, if applicable.
- C. DOB/DOI: Enter the Date of Birth (DOB) / Date of Incorporation (DOI) (As recorded with your DP / Company - in DD/MM/YYYY format).
- D. Bank Account Number: Enter your Bank Account Number (last four digits), as recorded with your DP/Company.

\*Shareholders holding shares in **physical form** but have not recorded 'C' and 'D', shall provide their Folio number in 'D' above

\*Shareholders holding shares in **NSDL form**, shall provide 'D' above

- Set the password of your choice (The password should contain minimum 8 characters, at least one special Character (@!#\$&\*), at least one numeral, at least one alphabet and at least one capital letter).
- Click "confirm" (Your password is now generated).

- 3. Click on 'Login' under 'SHARE HOLDER' tab.
- 4. Enter your User ID, Password, and Image Verification (CAPTCHA) Code and click on '**Submit**'.

### Cast your vote electronically:

- 1. After successful login, you will be able to see the notification for e-voting. Select '**View**' icon.
- 2. E-voting page will appear.
- Refer the Resolution description and cast your vote by selecting your desired option 'Favour / Against' (If you wish to view the entire Resolution details, click on the 'View Resolution' file link).
- After selecting the desired option i.e. Favour / Against, click on 'Submit'. A confirmation box will be displayed. If you wish to confirm your vote, click on 'Yes', else to change your vote, click on 'No' and accordingly modify your vote.

# Guidelines for Institutional shareholders ("Corporate Body/ Custodian/Mutual Fund"):

### **STEP 1 – Registration**

- a) Visit URL: https://instavote.linkintime.co.in
- b) Click on Sign up under "Corporate Body/ Custodian/ Mutual Fund"
- c) Fill up your entity details and submit the form.
- d) A declaration form and organization ID is generated and sent to the Primary contact person email ID (which is filled at the time of sign up at Sr.No. 2 above). The said form is to be signed by the Authorised Signatory, Director, Company Secretary of the entity & stamped and sent to insta.vote@linkintime.co.in.
- e) Thereafter, Login credentials (User ID; Organisation ID; Password) will be sent to Primary contact person's email ID.
- f) While first login, entity will be directed to change the password and login process is completed.

#### **STEP 2 –Investor Mapping**

- a) Visit URL: <u>https://instavote.linkintime.co.in</u> and login with credentials as received in Step 1 above.
- b) Click on "Investor Mapping" tab under the Menu Section
- c) Map the Investor with the following details:
  - a. 'Investor ID' -

- i. Members holding shares in NSDL demat account shall provide 8 Character DP ID followed by 8 Digit Client ID i.e., IN00000012345678
- *ii.* Members holding shares in CDSL demat account shall provide 16 Digit Beneficiary ID.
- b. 'Investor's Name Enter full name of the entity.
- c. 'Investor PAN' Enter your 10-digit PAN issued by Income Tax Department.
- 'Power of Attorney' Attach Board resolution or Power of Attorney. File Name for the Board resolution/Power of Attorney shall be – DP ID and Client ID. Further, Custodians and Mutual Funds shall also upload specimen signature card.
- d) Click on Submit button and investor will be mapped now.
- e) The same can be viewed under the "Report Section".

### STEP 3 – Voting through remote e-voting.

The corporate shareholder can vote by two methods, once remote e-voting is activated:

#### **METHOD 1 - VOTES ENTRY**

- a) Visit URL: <u>https://instavote.linkintime.co.in</u> and login with credentials as received in Step 1 above.
- b) Click on 'Votes Entry' tab under the Menu section.
- c) Enter Event No. for which you want to cast vote. Event No. will be available on the home page of Instavote before the start of remote evoting.
- d) Enter '16-digit Demat Account No.' for which you want to cast vote.
- e) Refer the Resolution description and cast your vote by selecting your desired option 'Favour / Against' (If you wish to view the entire Resolution details, click on the 'View Resolution' file link).
- f) After selecting the desired option i.e., Favour / Against, click on 'Submit'.
- g) A confirmation box will be displayed. If you wish to confirm your vote, click on 'Yes', else to change your vote, click on 'No' and accordingly modify your vote. (Once you cast your vote on the resolution, you will not be allowed to modify or change it subsequently).

### OR

#### **VOTES UPLOAD:**

- a) Visit URL: <u>https://instavote.linkintime.co.in</u> and login with credentials as received in Step 1 above.
- b) You will be able to see the notification for e-voting in inbox.
- c) Select 'View' icon for 'Company's Name / Event number'. E-voting page will appear.
- d) Download sample vote file from 'Download Sample Vote File' option.
- e) Cast your vote by selecting your desired option 'Favour / Against' in excel and upload the same under 'Upload Vote File' option.
- f) Click on 'Submit'. 'Data uploaded successfully' message will be displayed. (Once you cast your vote on the resolution, you will not be allowed to modify or change it subsequently).

#### Helpdesk:

### Helpdesk for Individual shareholders holding securities in physical form/ Non-Individual Shareholders holding securities in demat mode:

Shareholders facing any technical issue in login may contact Link Intime INSTAVOTE helpdesk by sending a request at enotices@linkintime.co.in or contact on: - Tel: 022 - 4918 6000.

# Helpdesk for Individual Shareholders holding securities in demat mode:

Individual Shareholders holding securities in demat mode may contact the respective helpdesk for any technical issues related to login through Depository i.e., NSDL and CDSL.

| Login type              | Helpdesk details                                             |
|-------------------------|--------------------------------------------------------------|
| Individual Shareholders | Members facing any technical                                 |
| holding securities in   | issue in login can contact NSDL                              |
| demat mode with NSDL    | helpdesk by sending a request                                |
|                         | at evoting@nsdl.co.in or call at :                           |
|                         | 022 - 4886 7000 and 022 - 2499                               |
|                         | 7000                                                         |
| Individual Shareholders | Members facing any technical                                 |
| holding securities in   | issue in login can contact CDSL                              |
| demat mode with CDSL    | helpdesk by sending a request                                |
|                         | at <u>helpdesk.evoting@cdslindia.</u>                        |
|                         | $\underline{\operatorname{com}}$ or contact at toll free no. |
|                         | 1800 22 55 33                                                |

#### **Forgot Password:**

# Individual shareholders holding securities in physical form has forgotten the password:

If an Individual shareholder holding securities in physical form has forgotten the USER ID [Login ID] or Password or both then the shareholder can use the "Forgot Password" option available on the e-Voting website of Link Intime: https://instavote.linkintime.co.in

- Click on 'Login' under 'SHARE HOLDER' tab and further Click 'forgot password?'
- Enter User ID, select Mode and Enter Image Verification code (CAPTCHA). Click on **"SUBMIT**".

In case shareholders is having valid email address, Password will be sent to his / her registered e-mail address. Shareholders can set the password of his/her choice by providing the information about the particulars of the Security Question and Answer, PAN, DOB/DOI, Bank Account Number (last four digits) etc. as mentioned above. The password should contain a minimum of 8 characters, at least one special character (@!#\$&\*), at least one numeral, at least one alphabet and at least one capital letter.

User ID for Shareholders holding shares in Physical Form (i.e. Share Certificate): Your User ID is Event No + Folio Number registered with the Company

User ID for Shareholders holding shares in NSDL demat account is 8 Character DP ID followed by 8 Digit Client ID

User ID for Shareholders holding shares in CDSL demat account is 16 Digit Beneficiary ID.

#### Institutional shareholders ("Corporate Body/ Custodian/Mutual Fund") has forgotten the password:

If a Non-Individual Shareholders holding securities in demat mode has forgotten the USER ID [Login ID] or Password or both then the shareholder can use the "Forgot Password" option available on the e-Voting website of Link Intime: https://instavote.linkintime.co.in

- Click on 'Login' under 'Corporate Body/ Custodian/ Mutual Fund' tab and further Click 'forgot password?'
- Enter User ID, Organization ID and Enter Image Verification code (CAPTCHA). Click on "SUBMIT".

In case shareholders is having valid email address, Password will be sent to his / her registered e-mail address. Shareholders can set the password of his/her choice by providing the information about the particulars of the Security Question and Answer, PAN, DOB/DOI, Bank Account Number (last four digits) etc. as mentioned above. The password should contain a minimum of 8 characters, at least one special character (@!#\$&\*), at least one numeral, at least one alphabet and at least one capital letter.

# Individual Shareholders holding securities in demat mode with NSDL/ CDSL has forgotten the password:

Shareholders who are unable to retrieve User ID/ Password are advised to use Forget User ID and Forget Password option available at abovementioned depository/ depository participants website.

It is strongly recommended not to share your password with any other person and take utmost care to keep your password confidential.

# Process and manner for attending the AGM through InstaMeet:

Shareholders/Members are entitled to attend and participate in the Annual General Meeting ("AGM") through VC/OAVM Facility being provided by Link Intime by following the below mentioned process:

- Facility for joining the AGM through VC/OAVM shall open 15 minutes before the time scheduled for the AGM and shall be kept open till the expiry of 15 minutes after the schedule time on first come first basis.
- Shareholders/Members with >2% shareholding, Promoters, Institutional Investors, Directors, KMPs, Chairpersons of Audit Committee, Nomination and Remuneration Committee, Stakeholders Relationship Committee and Auditors etc. may be allowed to the meeting without restrictions of first come first basis.
- Shareholders/ Members will be provided with InstaMeet facility wherein Shareholders/ Members shall register their details and attend the AGM as under:
  - 1. Open the internet browser and launch the URL: https://instameet.linkintime.co.in
    - Select the "Company" and 'Event Date' and register with your following details: -
      - A. Demat Account No. or Folio No: Enter your 16 digit Demat Account No. or Folio No
        - Shareholders/ members holding shares in CDSL demat account shall provide 16 Digit Beneficiary ID
        - Shareholders/ members holding shares in NSDL demat account shall provide 8 Character DP ID followed by 8 Digit Client ID
        - Shareholders/ members holding shares in physical form shall provide Folio Number registered with the Company

- ► For shareholders/ members holding shares in physical form, the details can be used only for voting on the resolutions contained in this Notice.
- During the voting period, shareholders/ members can login any number of time till they have voted on the resolution(s) for a particular "Event".

### InstaVote Support Desk Link Intime India Private Limited

- B. PAN: Enter your 10-digit Permanent Account Number (PAN) (Members who have not updated their PAN with the Depository Participant (DP)/ Company shall use the sequence number provided to you, if applicable.
- C. Mobile No.: Enter your mobile number.
- D. **Email ID:** Enter your email id, as recorded with your DP/Company.
- Click "Go to Meeting" (You are now registered for InstaMeet and your attendance is marked for the Meeting).

Please refer the instructions (annexure) for the software requirements and kindly ensure to install the same on the device which would be used to attend the meeting. Please read the instructions carefully and participate in the meeting. You may also call upon the InstaMeet Support Desk for any support on the dedicated number provided to you in the instruction/ InstaMEET website.

# Instructions for Shareholders/ Members to Speak during the AGM through InstaMeet:

- Shareholders who would like to speak during the meeting must register their request 3 days in advance with the company on the specific email id created for the general meeting.
- 2. Shareholders will get confirmation on first cum first basis depending upon the provision made by the client.
- 3. Shareholders will receive "speaking serial number" once they mark attendance for the meeting.
- 4. Other shareholder may ask questions to the panellist, via active chat-board during the meeting.
- 5. Please remember speaking serial number and start your conversation with panellist by switching on video mode and audio of your device.

Shareholders are requested to speak only when moderator of the meeting/ management will announce the name and serial number for speaking

## Instructions for Shareholders/ Members to Vote during the Annual General Meeting through InstaMeet:

Once the electronic voting is activated by the scrutinizer/ moderator during the meeting, shareholders/ members who have not exercised their vote through the remote e-voting can cast the vote as under:

- 1. On the Shareholders VC page, click on the link for e-Voting "Cast your vote"
- Enter your 16 digit Demat Account No. / Folio No. and OTP (received on the registered mobile number/ registered email Id) received during registration for InstaMEET and click on 'Submit'.
- After successful login, you will see "Resolution Description" and against the same the option "Favour/ Against" for voting.
- Cast your vote by selecting appropriate option i.e. "Favour/Against" as desired. Enter the number of shares (which represents no. of votes) as on the cutoff date under 'Favour/Against'.
- 5. After selecting the appropriate option i.e. Favour/ Against as desired and you have decided to vote, click on "Save". A confirmation box will be displayed. If you wish to confirm your vote, click on "Confirm", else to change your vote, click on "Back" and accordingly modify your vote.

 Once you confirm your vote on the resolution, you will not be allowed to modify or change your vote subsequently.

Note: Shareholders/ Members, who will be present in the AGM through InstaMeet facility and have not casted their vote on the Resolutions through remote e-Voting and are otherwise not barred from doing so, shall be eligible to vote through e-Voting facility during the meeting. Shareholders/ Members who have voted through Remote e-Voting prior to the AGM will be eligible to attend/ participate in the AGM through InstaMeet. However, they will not be eligible to vote again during the meeting.

Shareholders/ Members are encouraged to join the Meeting through Tablets/ Laptops connected through broadband for better experience.

Shareholders/ Members are required to use Internet with a good speed (preferably 2 MBPS download stream) to avoid any disturbance during the meeting.

Please note that Shareholders/ Members connecting from Mobile Devices or Tablets or through Laptops connecting via Mobile Hotspot may experience Audio/Visual loss due to fluctuation in their network. It is therefore recommended to use stable Wi-Fl or LAN connection to mitigate any kind of aforesaid glitches.

In case shareholders/ members have any queries regarding login/ e-voting, they may send an email to instameet@ linkintime.co.in or contact on: - Tel: 022-49186175.

### InstaMeet Support Desk

#### Link Intime India Private Limited

### Annexure

### Guidelines to attend the AGM proceedings of Link Intime India Pvt. Ltd.: InstaMEET

For a smooth experience of viewing the AGM proceedings of Link Intime India Pvt. Ltd. InstaMEET, shareholders/ members who are registered as speakers for the event are requested to download and install the Webex application in advance by following the instructions as under:

a) Please download and install the Webex application by clicking on the link https://www.webex.com/downloads.html/

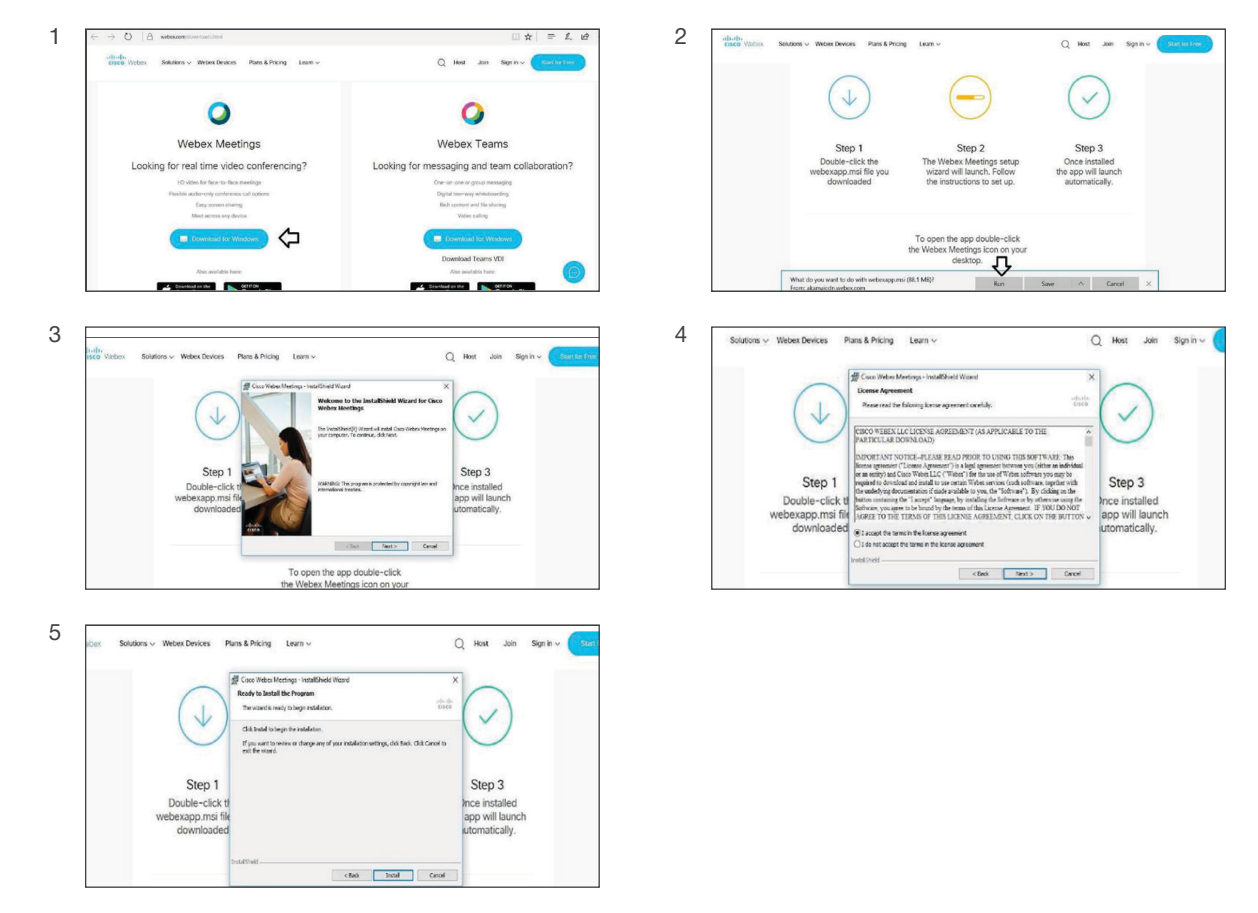

or

b) If you do not want to download and install the Webex application, you may join the meeting by following the process mentioned as under:

| Step 1 | Enter your First Name, Last Name and Email ID and click on Join Now.                                                                                |  |
|--------|----------------------------------------------------------------------------------------------------|--|
| 1 (A)  | If you have already installed the Webex application on your device, join the meeting by clicking on Join Now                                        |  |
| 1 (B)  | 1 (B) If Webex application is not installed, a new page will appear giving you an option to either Add Webex to chrome Run a temporary application. |  |

Click on Run a temporary application, an exe file will be downloaded. Click on this exe file to run the application and join the meeting by clicking on Join Now

|                                                                                                    | Evoluti : Mantos I                                        |
|----------------------------------------------------------------------------------------------------|-----------------------------------------------------------|
| Event status:                                                                                      | Jon Event Now                                             |
| Date and time:                                                                                     | You cannot join the event now because it has not started. |
| Duration:                                                                                          | First name:                                               |
| Description:                                                                                       | Last name: Mention your First                             |
|                                                                                                    | Email address:                                            |
|                                                                                                    | Event password:                                           |
| By joining this event, you are accepting the Cisco Webex Terms of Service and Privacy<br>Statement |                                                           |
|                                                                                                    |                                                           |

#### FOR ATTENTION OF SHAREHOLDERS

1. Those Members, who hold shares in physical form or who have not registered their email address with the Company and who wish to participate in the 44<sup>th</sup> AGM or cast their vote through remote e-Voting or through the e-Voting system during the meeting, may obtain the login ID and password by sending (i) scanned copy of a signed request letter mentioning the name, folio number and complete address; and (ii) self-attested scanned copy of the PAN Card and any document (such as Driving Licence, Bank Statement, Election Card, Passport, Aadhar Card) in support of the address of the Member as registered with the Company; to the email address of the Company investorcare@jindalstainless.com.

In case shares are held in demat mode, Members may obtain the login ID and password by sending scanned copy of (i) a signed request letter mentioning their name, DP ID-Client ID (16 digit DP ID + Client ID or 16 digit beneficiary ID); (ii) self-attested scanned copy of client master or Consolidated Demat Account statement; and (iii) self-attested scanned copy of the PAN Card, to the email address of the Company investorcare@jindalstainless.com

- 2. Members are requested to immediately notify to the Registrar about any change in their address, in respect of equity shares held in physical mode and to their depository participants (DPs) in respect of equity shares held in dematerialized form.
- 3. The Securities & Exchange Board of India ("SEBI") vide its circular SEBI/HO/MIRSD/ MIRSD\_RTAMB/P/CIR/2021/655 dated November 3, 2021 read with clarification circular SEBI/HO/MIRSD/MIRSD\_RTAMB/P/CIR/2021/687 dated December 14, 2021 has notified simplified norms for processing investors service request by Registrar and mandatory furnishing/updation of PAN, KYC, Bank details, Nomination details and specimen signature by all shareholders holding share in physical form.

Accordingly, the shareholders of the Company holding shares in physical form are requested to submit the following documents/information to the Registrar and Share Transfer Agent ("RTA") of the Company:

- Update valid PAN and KYC details in Form ISR-1;
- Nomination details in Form SH-13 or submit declaration to 'Opt-out' in Form ISR-3;
- Submit Form SH-14 to change nomination details;
- Contact details including Postal address with PIN code, Mobile Number, E-mail address;
- Bank Account details including name of Bank and branch address, Bank account number, IFS code; and
- Register/update Specimen Signature in Form ISR-2, duly attested by the banker of the concerned Shareholders, along with original cancelled cheque with respective name(s) printed thereon or extracts of the Bank Passbook / Statement reflecting their bank account details, duly attested by the Bank.

Further, in terms of SEBI circular SEBI/HO/MIRSD/MIRSD\_RTAMB/P/CIR/2022/8 dated January 25, 2022 and as an ongoing measure to enhance ease of dealing in shares by the shareholders, the securities will be issued in dematerialized form only while processing certain service requests including issue of duplicate securities certificate, endorsement, subdivision / splitting of securities certificate, consolidation of securities certificates/folios, transmission, transposition etc. Therefore, the shareholder(s)/claimant(s) are requested to submit duly filled up Form ISR-4 along with the documents / details specified therein for processing any requests pertaining to the abovementioned services requests to the Registrar.

Shareholders are requested to kindly update respective Email Id and Mobile No. with Registrar of the Company for records as well as for receiving communications by electronic means. The shareholders are requested to convert their shareholding in Dematerialised Form to eliminate the risk associated with the physical share certificate including Freezing of Folio.

The relevant forms for the aforementioned submissions are provided in the following link:

https://www.jindalstainless.com/investors-assistance/

The shareholders are advised to provide the duly filled-in and signed documents along with the related proofs to the Registrar.

You are requested to ignore this communication if you have already updated/submitted the aforesaid information.

4. Pursuant to Master Circular dated May 7, 2024 issued by SEBI, it is mandatory for shareholders of physical folios to update their PAN, Contact details (postal address with PIN and mobile number), bank account details and Specimen

signature of shareholders ('KYC details') and Choice of Nomination with RTA for availing any service requests. With effect from April 01, 2024, for shares held in physical mode, dividend declared and paid by the Company, if any, shall be paid only through electronic mode, upon furnishing all the aforesaid KYC details, as may be applicable. Shareholders of such physical folios, wherein any one of the above cited documents/details are not available, would be eligible: -

- to lodge grievance or avail any service request from the RTA only after furnishing the complete documents / details as mentioned above;
- to payment of dividend in respect of such physical Folios, only through electronic mode with effect from April 01, 2024, upon updation of all KYC details. Necessary forms for updating KYC details and Choice of Nomination could be downloaded from the website of the Company and RTA.
- 5. The Company's equity shares are compulsorily traded in dematerialised form by all investors Shareholders are requested to get the shares dematerialised in their own interest.
- 6. The Company has created an Email Id. '<u>investorcare@jindalstainless.com</u>', which is being used exclusively for the purpose of redressing the complaints of the investors.
- 7. Members should quote their Folio No. / DP Id-Client Id, email addresses, telephone / fax numbers to get a prompt reply to their communications.
- 8. The annual accounts and other related documents of the subsidiaries are available at the website of the Company at <a href="https://www.jindalstainless.com">https://www.jindalstainless.com</a> and will be made available to any member of the Company who may be interested in obtaining the same. The consolidated financial statements of the Company include the financial results of all the subsidiary companies. The annual accounts of the subsidiary companies would be open and accessible for inspection by shareholder / investor at registered office of the Company and registered office of the subsidiary companies on any working day except holidays.
- 9. The Scrutinizer shall after the conclusion of e-Voting at the 44<sup>th</sup> AGM, first download the votes cast at the AGM and thereafter unblock the votes cast through remote e-Voting and shall make a consolidated scrutinizer's report of the total votes cast in favour or against, invalid votes, if any, and whether the resolution has been carried or not and such Report shall then be sent to the Chairman or a person authorized by him, within 2 (two) working days from the conclusion of the 44<sup>th</sup> AGM, who shall then countersign and declare the result of the voting forthwith.
- 10. The Register of Directors' and Key Managerial Personnel and their shareholding maintained under Section 170 of the Companies Act, 2013 and the Register of Contracts and Arrangements in which Directors are interested maintained under Section 189 of the Companies Act, 2013 and all other documents referred to in the Notice will be available for inspection during the meeting in electronic mode and same may be accessed upon login to https://www.jindalstainless.com